## 資金移動結果照会権限の追加手順

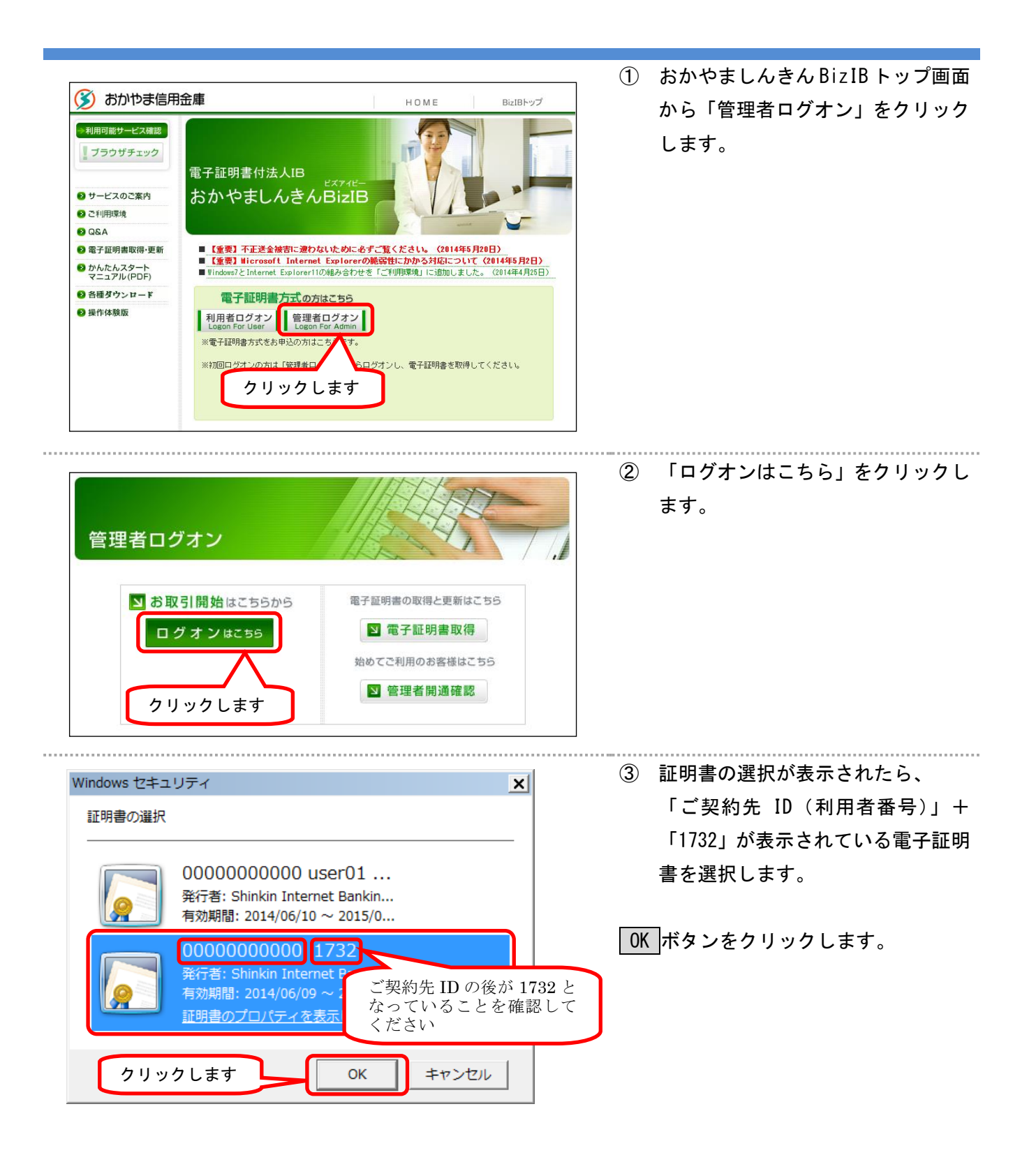

| ご契約先暗証番号を入力し、 ログオン を押してください。<br>ご契約先暗証番号 ご契約先暗証番号を<br>ソフトウェアキーボードとは?<br>※ソフトウェアキーボードは、ご契約先暗証番号の入力にご利用いただけます。                                                                                                    | <ul> <li>④ 「ご契約先暗証番号」を入力し、</li> <li>ログオンボタンをクリックします。</li> <li>※「ご契約先暗証番号」はご利用開始の際に、「管理者開通確認」画面に登録した暗証番号です。</li> <li>もし、暗証番号失念や暗証番号ロックがかかった場合は、一切のお取引ができなくなり、お取引店窓口でのお手続きが必要になります。</li> </ul> |
|----------------------------------------------------------------------------------------------------|----------------------------------------------------------------------------------------------------|
| ご契約先ワンタイムパスワード入力<br>お手持ちのカードに記載の確認用パスワード(ワンタイムパスワード)から対応する暗証番号を入力して、<br>のにボタンを押してください。<br>記号 ク エ 「しんきんお客様カード」の「確認用<br>パスワード」を入力してください。                                                                                                    | <ul> <li>⑤ 「しんきんお客様カード」の「確認<br/>用パスワード」から画面で指定され<br/>た記号(カタカナ)に対応する数字<br/>(2桁)を入力してください。</li> <li>OK ボタンをクリックします。</li> </ul>                                                                 |
| ■ご契約先認証情報変更 ■ご契約先を理情報変更 ■ ご契約先情報回会 ログオフ<br>■利用者情報登録/変更 ■ 契約口座情報変更 ■ ファイル伝送契約情報変更/参照 ■ ご契約先現度額変更 ■ 振込手数料マスタ登録/変更/参照                                                                                                    | <ul> <li>⑥ ご契約先管理情報変更</li> <li>をクリックします。</li> <li>利用者情報登録/変更</li> <li>をクリックします</li> </ul>                                                                                                    |
|                                                                                                    | <ul> <li>⑦ 権限を追加したい利用者を選択し、</li> <li>変更ボタンをクリックします。</li> </ul>                                                                                                    |
| 選択する     利     (MA)     (MA) |                                                                                                    |
| 事故政治、単本政治理解除、利用中止解除及び対領(原規封領)解除を行うには、ご契約先確認障証番号の認証が必要です。<br>ご契約先確認障証番号を入力してから、目的が許安と使用こでならい。<br>よう事故安排の所には、事政互関理由を入力してでならい。                                                                                                    |                                                                                                    |

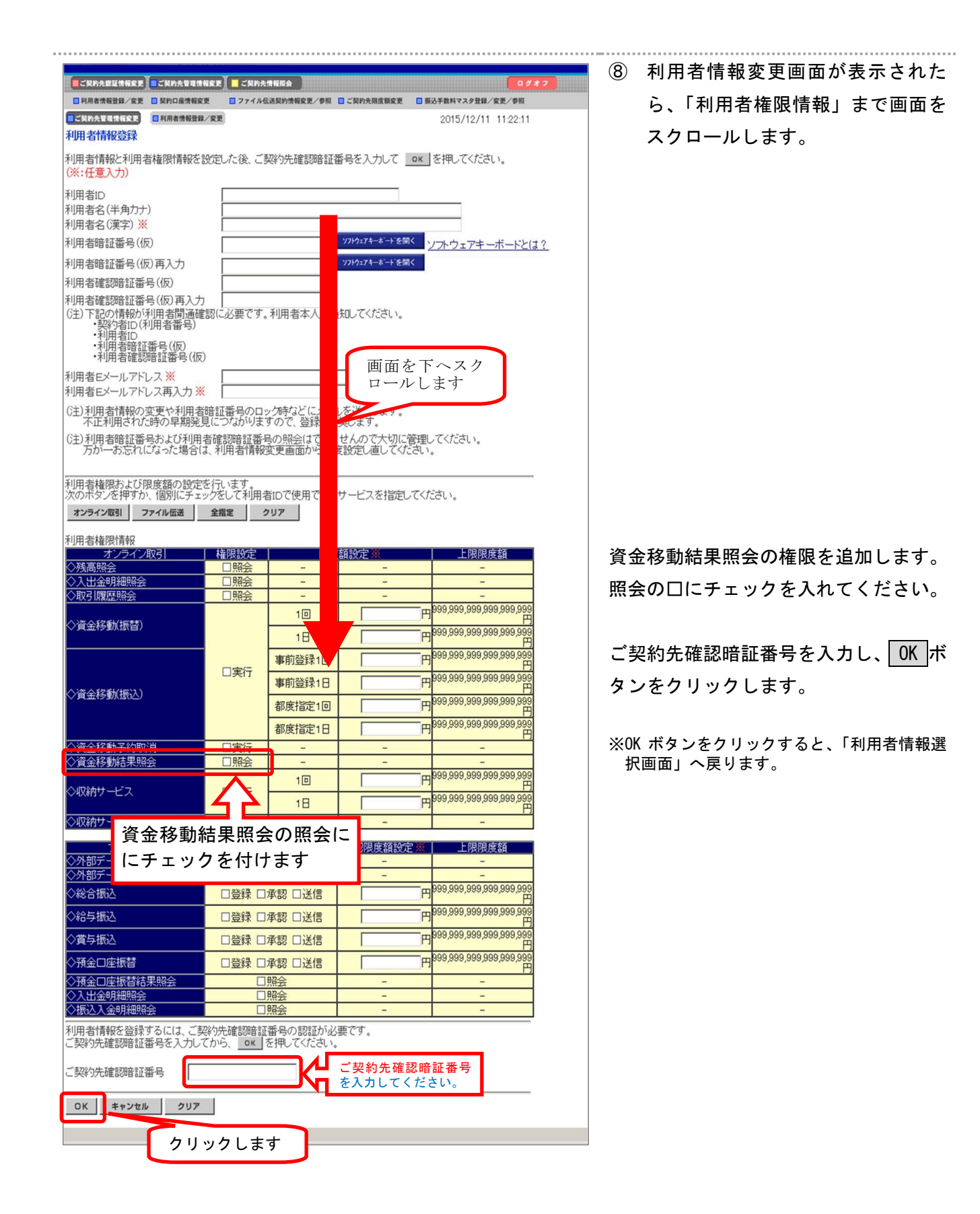

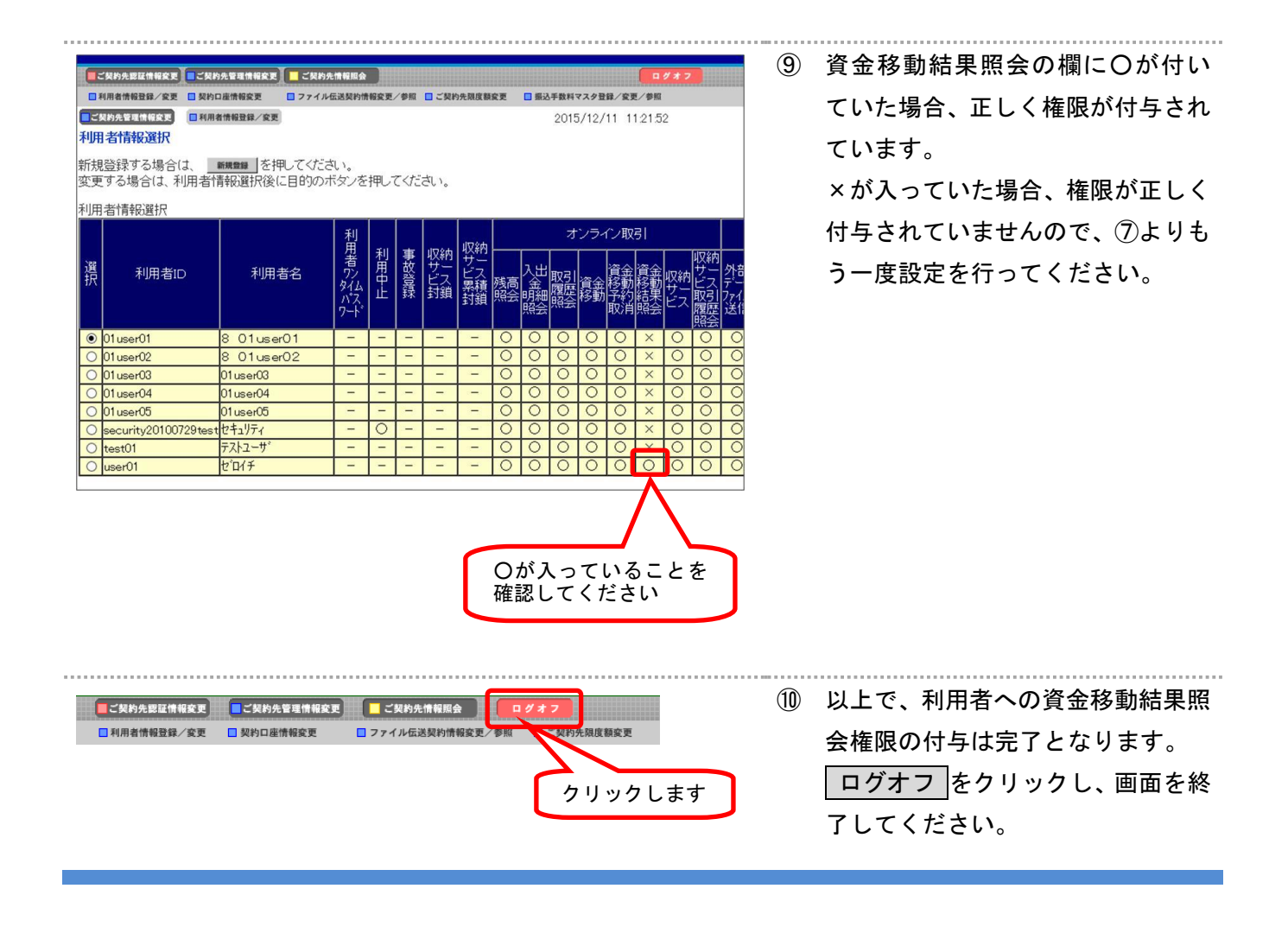

## 【ご注意ください】

本手順書の作業終了後、利用者でログオンする場合は必ずインターネットエクスプローラで 開いている画面をすべて閉じてください。

その後、再度インターネットエクスプローラを起動して利用者ログオンにお進みください。